## Login Tips for Spelling Shed

Go to www.play.edshed.com

1) Use your login detail to 'Sign In'

| Milebox · X & My Dili X E Edishe: X CircleTi X O Jack an X O Momin X & CircleShe: X 🐽 Edishe: X                                        | • × +                  | 🛛 M Inbol x 🗍 💩 Myll X T 😝 Eddi X T 🖸 Circli X T 🛛 Jack X T 🔍 Morr X T 🐟 Eddi X T 🔗 pupi X T 🐟 Eddi X                                                                                                    |
|----------------------------------------------------------------------------------------------------|------------------------|----------------------------------------------------------------------------------------------------|
| ← → C ■ play,edshed.com/en-gb/login III Apps III HSC ClayIng III HSC Alex III HSC David III HSC Matt III HSC Rhvs G 2017-18 Yearly Sch | ☆ 📵 :                  | ← → C  # play.edshed.com/en.ie?access_token=922960e6a63cda4d36213e834a6aa0067dbc9e1642c959ac27ec77342e59ba651                                                                                                    |
|                                                                                                    |                        | Image: Image: |
|                                                                                                    |                        | # Enter 6-digit hive code to join game Join                                                                                                    |
| Spalling Shad                                                                                                    | QUIZSHED               | Spelling Shed                                                                                                    |
| Web Game                                                                                                    |                        |                                                                                                    |
| Welcome to our webgome. Please click below to sign in.<br>Sign In                                                                      |                        | MathShed                                                                                                    |
| https://www.edshed.com                                                                                                    | • •                    |                                                                                                    |
|                                                                                                    | EN A P D 40 22/09/2020 |                                                                                                    |

2)Once you sign in you will see this home page:

- 3) Click on 'Spelling Shed'
- 4) Click on 'More Lists' to find this week's spelling lists.
- 5) Find your spelling list for this week and click 'details'

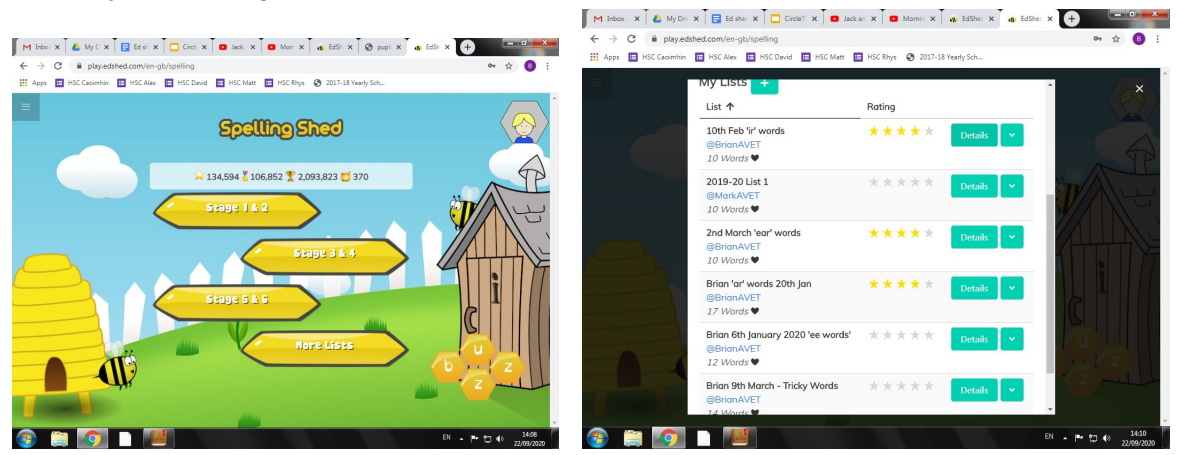

6) Press the green play button to play the spelling games.

You can also play Maths games on 'MathShed' on the Home Page